INSTRUÇÕES DE ACESSO AO PORTAL DO COLÉGIO ATENAS

# atenas

# <u>1º ACESSO AO PORTAL</u>

|                                     | Entrada de usuário                            |                                    |
|-------------------------------------|-----------------------------------------------|------------------------------------|
| Usuário = escolha o tipo de usuário | Tipo de usuário                               | Outros                             |
| Senha = entregue pela secretaria    | Usuário 🛣<br>Senha 💡                          | Professor<br>Responsável<br>Outros |
|                                     | Instituição 🛛 ESCOLA ATENAS DE PATROCINIO 🛛 💌 |                                    |
|                                     | Entrar                                        |                                    |
|                                     | Esqueceu a senha?                             |                                    |
|                                     | Mensagens                                     |                                    |
|                                     | Nenhuma mensagem                              |                                    |

# ALTERAR SENHA: <u>É NECESSÁRIO ALTERAR A SENHA NO PRIMEIRO ACESSO.</u>

• Para entrar nesta opção acesse: Dados Pessoais | Alterar Senha.

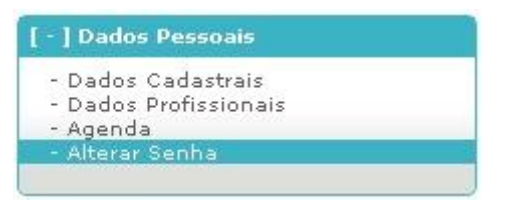

Digite a senha atual em "Senha atual", adicione a nova senha em "Nova senha" e também em "Confirmação".

• Clique em Alterar para confirmar.

| Alterar Senha          |         |
|------------------------|---------|
| Senha atual:           |         |
| Nova senha:            |         |
| Confirmação:           |         |
| Segurança<br>da senha: |         |
|                        |         |
|                        | Alterar |

# **REGISTRO DE MENSAGENS**

Para visualizar essa opção, acesse o menu Mensagens.

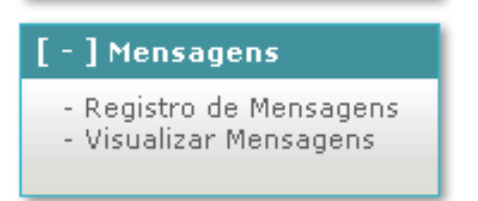

Na opção **Registro de Mensagens** é possível enviar mensagens aos professores. Não é permitido o envio de mensagens de Alunos para Alunos.

| agens                           |                                   |
|---------------------------------|-----------------------------------|
| Tipo de Comunicação Selecione 💌 |                                   |
|                                 |                                   |
|                                 |                                   |
|                                 |                                   |
|                                 |                                   |
| Enviar                          |                                   |
| 19                              | ens Tipo de Comunicação Selecione |

Ao escolher um tipo de comunicação que envia mensagens para professores, o usuário deve marcar os professores que serão destinatários da mensagem.

Lembrando que serão listados apenas os professores que lecionam alguma matéria para o usuário. Data de validade é o tempo em que deseja que esta mensagem fique disponível (Sugestão: Coloque a validade para 15 dias após a data de envio).

| Registro de Mensag | jens                                                                                                    |                         |   |
|--------------------|----------------------------------------------------------------------------------------------------|-------------------------|---|
| Data de validade   | 19/03/2014 📰 Tipo de Comunicação                                                                                                    | Mensagem ao Professor 💌 |   |
| Enviar para        |                                                                                                    |                         |   |
| Professor:         | Marcar Todos - Desmarcar Todos MARONICE AFONSO BORGES ELIAS PAULO SERGIO ARANTES MOREIRA IRANI DE FATIMA SILVA OLIVEIRA LUCIANA TEIXEIRA VALE SANTOS MARTA DE FATIMA DOS REIS ELIANE ALVES MACHADO |                         |   |
| Título             |                                                                                                    |                         |   |
| Mensagem           |                                                                                                    |                         |   |
|                    | Enviar                                                                                                    |                         | _ |

Escolhidos os destinatários, basta preencher a validade, o título e o corpo da mensagem e clicar em salvar para que a mensagem seja enviada a todos os destinatários marcados.

### A mensagem poderá ser lida enquanto durar sua validade.

# VISUALIZAR MENSAGENS - WEBGIZ

Para visualizar essa opção, acesse o menu Mensagens | Visualizar Mensagens.

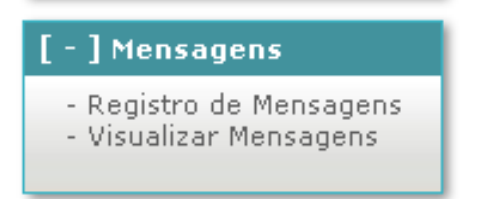

Nesta opção é possível visualizar todas as mensagens enviadas para o usuário. É listado o título e o remetente da mensagem.

| Visualizador de Mensagens |                          |  |  |  |
|---------------------------|--------------------------|--|--|--|
| Título                    | Usuário                  |  |  |  |
| Trabalho Pratico          | Rosângela Martins Vieira |  |  |  |

• **DEVER DE CASA**: Os pais e alunos serão informados diariamente sobre os deveres que foram marcados em sala pelos professores.

| [+]Dados Pessoais       | Visualizador de Mensagens |                            |
|-------------------------|---------------------------|----------------------------|
| [-]Mensagens (novas)    |                           |                            |
| - Registro de Mensagens | Título                    | Usuário                    |
| - Visualizar Mensagens  | Dever de Casa             | CLAUDIA MILAGROSA DA SILVA |
| [ + ] Acadêmico         |                           |                            |
| [+] Recebimentos        |                           |                            |
| [ + ] Últimas Mensagens |                           |                            |

Para visualizar o texto da mensagem, o usuário deve clicar no título da mensagem desejada. Todas as informações da mensagem e o texto serão carregados em uma nova tela.

Outra forma ágil para visualizar a mensagem, é acessá-la diretamente pela opção **Últimas Mensagens** no final do Menu da tela principal.

As mensagens poderão ser lidas enquanto durarem a sua validade.

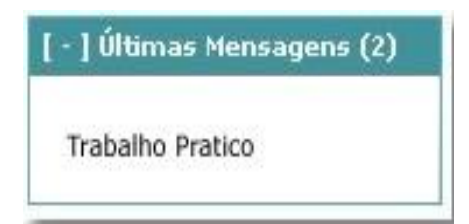

# VISUALIZAR CONTEÚDO MINISTRADO / TAREFA EXTRA

#### [ - ] Acadêmico

#### - Visualizar Conteúdo Ministrado /

- Tarefa Extra - Notas/Frequência
- Gráfico Aluno x Turma
- Avaliações Escolares
- Avaliações Descritivas
- Histórico Resumido
- Ocorrências Disciplinares
- Frequência Escolar
- Plano de Estudo
- Atividades de Estágio
   Download de Arquivos
- Certificado de Conclusão

Para visualizar essa opção, acesse o menu Acadêmico | Visualizar Conteúdo Ministrado/Tarefa Extra.

Selecione o mês do qual deseja visualizar os conteúdos. Existem duas formas de se visualizar os conteúdos ministrados.

**Visualizar calendário:** O sistema exibe um calendário contendo em cada dia do mês uma breve descrição da aula.

| Domingo | Segunda-Feira                                                                                           | Terça-Feira                                                                                                    | Quarta-Feire                                                                                                    |  |
|---------|----------------------------------------------------------------------------------------------------|----------------------------------------------------------------------------------------------------|----------------------------------------------------------------------------------------------------|--|
|         |                                                                                                    | 1<br>BIOMED:<br>VI-Proteínas Séricas<br>-Métodos de<br>determinação d<br>FISMED:<br>Sistema Renal e os<br>compartimentos dos | 2<br>BIOMEI:<br>Biofísica do<br>estetoscópio.<br>Aula prática de este<br>FISMED:<br>Sistema Renal e os<br>compartimentos dos<br>líquidos cor |  |
| 6       | 7<br>BIOMED:<br>VII-Avaliação Laboratorial<br>dos distúrbios Ósseos e<br>ESMED:<br>Cálculo da variância | 8<br>BIOMED:<br>Hipercalcemia<br>Hipocalcemia<br>Cálcio Uninário<br>Dete                                                     | 9<br>BIOMEI:<br>2 Avaliação de<br>Biofísica.<br>FISMED:<br>Sistema Renal e o:                                                                |  |
| 13      | Cálculo do desvio padrão<br>De<br>14                                                                    | FISMED:<br>Sistema Renal e os<br>compartimentos dos                                                                          | compartimentos dos<br>líquidos cor                                                                                                    |  |

**Visualizar lista :** O sistema exibe uma lista contendo uma breve descrição da aula, em cada dia do mês.

| Terça-Feira       | Bioquímica Clínica:<br>VI-Proteínas Séricas<br>-Métodos de determinação de proteínas Séricas<br>-Eletroforese de Proteínas Séricas                                                                                          | - |
|-------------------|----------------------------------------------------------------------------------------------------|---|
| 1                 | -Padrões eletroforéticos típicos                                                                                                    | 1 |
| Quarta-Feira<br>Z | Biofísica:<br>Biofísica do estetoscópio.<br>Aula prática de estetoscópio.<br>Ausculata pulmonar.<br>Fisiologia:<br>Sistema Renal e os compartimentos dos líquidos corporais<br>Psicologia Médica:                           | • |
| Quinta-Feira<br>3 | Fisiologia:<br>Sistema Renal e os compartimentos dos líquidos corporais<br>Psicologia Médica:<br>Síndrome de Burnout e sua relação com o profissional da saúde. Mecanismos d<br>defesa possivelmente envolvidos. Prevenção. | e |

Para obter mais informações sobre aula você deve clicar na descrição da aula. Uma nova tela exibe todas as informações sobre aquela aula.

| Data                                                                  | Aulas | Turma | Etapa |
|-----------------------------------------------------------------------|-------|-------|-------|
| 08/04/2008                                                            | 1,2   | MEDI3 | 01    |
| Professor                                                             |       |       |       |
| Márcia Soares Matt                                                    | 05    |       |       |
| Disciplina                                                            |       |       |       |
| Bioquímica Clínica                                                    | 1     |       |       |
| Conteúdo                                                              |       |       |       |
| Hipercalcemia<br>Hipocalcemia<br>Cálcio Urinário<br>Determinacão do C | álcio |       |       |

# **NOTAS/FREQUÊNCIA**

Para visualizar essa opção, acesse o menu Acadêmico | Notas/Frequência.

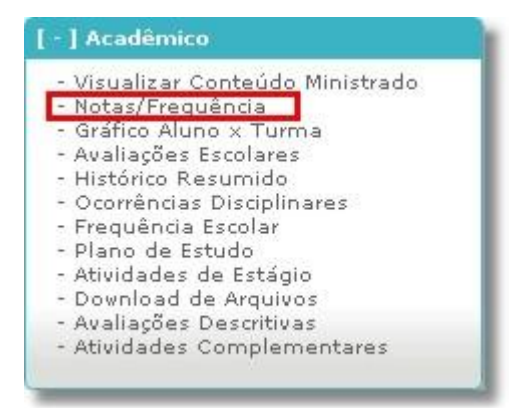

Nesta opção você visualiza todas as notas e faltas das disciplinas que o aluno está cursando no período letivo, além da situação do aluno na disciplina e sua situação acadêmica.

| norday) the queries         | Notas   |       |       |       |       |       |       | Falt  | as |    |    | Situação   | Situação                  |
|-----------------------------|---------|-------|-------|-------|-------|-------|-------|-------|----|----|----|------------|---------------------------|
| Disciplinas Tu              | Turma   | 1°BIM | 2°BIM | TA    | PF    | TF    | 1°BIM | 2°BIM | TA | PF | TF | Disciplina | Acadêmica                 |
| MICROBIOLOGIA CLÍNICA       | 1BIOM61 | 35,30 | 38,69 | 73,99 | -     | 74,00 | 2     | 0     | 2  | 0  | 2  | Regular    | Aprovado                  |
| PARASITOLOGIA CLÍNICA       | 1BIOM61 | 45,55 | 35,04 | 80,59 | -     | 80,60 | 4     | 0     | 4  | 0  | 4  | Regular    | Aprovado                  |
| URINÁLISE                   | 1BIOM61 | 31,56 | 31,79 | 63,35 | 61,00 | 62,20 | 4     | 0     | 4  | 0  | 4  | Regular    |                           |
| BIOQUÍMICA CLÍNICA          | 1BIOM61 | 39,85 | 33,74 | 73,59 |       | 73,60 | 0     | 2     | 2  | 0  | 2  | Regular    | Aprovado                  |
| IMUNOLOGIA CLÍNICA          | 1BIOM61 | 37,25 | 39,54 | 76,79 |       | 76,80 | 5     | 5     | 10 | 0  | 10 | Regular    | Aprovado                  |
| MICROBIOLOGIA DOS ALIMENTOS | 1BIOM61 | 42,35 | 37,24 | 79,59 | 1.0   | 79,60 | 4     | 2     | 6  | 0  | 6  | Regular    | Aprovado                  |
| DIAGNÓSTICO POR IMAGEM      | 1BIOM61 | 34,85 | 33,24 | 68,09 | 79,00 | 73,60 | 0     | 0     | 0  | 0  | 0  | Regular    | Aprovado após recuperação |

- Esse documento não possui nenhum valor oficial.

- Notas com \* estão abaixo da média.

- Disciplinas com um (\*) estão em adaptação, (\*\*) em dependência e (\*\*\*) em especial.

Ao clicar no valor da nota você tem acesso aos detalhes das mesmas.

| Data       | Descrição                     | Nota  | Peso | Valor | Professor                              |
|------------|-------------------------------|-------|------|-------|----------------------------------------|
| 28/04/2011 | Prova Prática - Lâminas       | 4,00  | 1    | 5,00  | RITA DE CÁSSIA MEDEIROS DE<br>OLIVEIRA |
| 27/04/2011 | Atividade teórico<br>prática  | 3,20  | 1    | 5,00  | RITA DE CÁSSIA MEDEIROS DE<br>OLIVEIRA |
| 25/04/2011 | Avaliação Bimestral           | 12,00 | 1    | 20,00 | RITA DE CÁSSIA MEDEIROS DE<br>OLIVEIRA |
| 20/04/2011 | Relatório -<br>Antibiograma   | 5,00  | 1    | 5,00  | RITA DE CÁSSIA MEDEIROS DE<br>OLIVEIRA |
| 13/04/2011 | Relatório - Ziehl<br>Neelsen  | 4,00  | 1    | 5,00  | RITA DE CÁSSIA MEDEIROS DE<br>OLIVEIRA |
| 06/04/2011 | Relatório -<br>Bacterioscopia | 4,25  | 1    | 5,00  | RITA DE CÁSSIA MEDEIROS DE<br>OLIVEIRA |
| 01/04/2011 | Prova Integrada               | 2,85  | 1    | 5,00  | RITA DE CÁSSIA MEDEIROS DE<br>OLIVEIRA |

## Ainda nesta opção, é possível ver o gráfico do Aluno X Turma de cada etapa.

| Disciplinas                             |         | Notas |       |     |       |     | Fa  | Itas |    | Situação   | Situação  |
|-----------------------------------------|---------|-------|-------|-----|-------|-----|-----|------|----|------------|-----------|
|                                         | Turma - | IH    | N2    | 113 | MF    | 111 | 112 | 113  | MF | Disciplina | Acadêmica |
| SIG - Sistema de Informações Gerenciais | GERE3   | *0,00 | *0,00 | -   | *0,00 | 8   | 15  | 0    | 23 | Regular    | Em Curso  |
| Contabilidade Empresarial               | GERE3   | *3,60 | *0,00 | -   | *0,50 | 8   | 0   | 0    | 8  | Regular    | Em Curso  |
| Ética e Responsabilidade Social         | GERE3   | *6,50 |       | -   | *1,00 | 4   | 4   | 0    | 8  | Regular    | Em Curso  |
| Pesquisa de Mercado                     | GERE3   | 9,00  | 7,00  | -   | *4,00 | 0   | 0   | 0    | 0  | Regular    | Em Curso  |
| Empreendedorismo                        | GERE3   | 9,00  | -     | -   | *1,50 | 8   | 16  | 4    | 28 | Regular    | Em Curso  |
| Práticas Profissionais III              | GERE3   | 8,00  | -     | -   | *1,50 | 0   | 0   | 0    | 0  | Regular    | Em Curso  |
| Consultoria Empresarial                 | GERE3   | *2,50 | *0,00 |     | *0,50 | 9   | 0   | 0    | 9  | Regular    | Em Curso  |

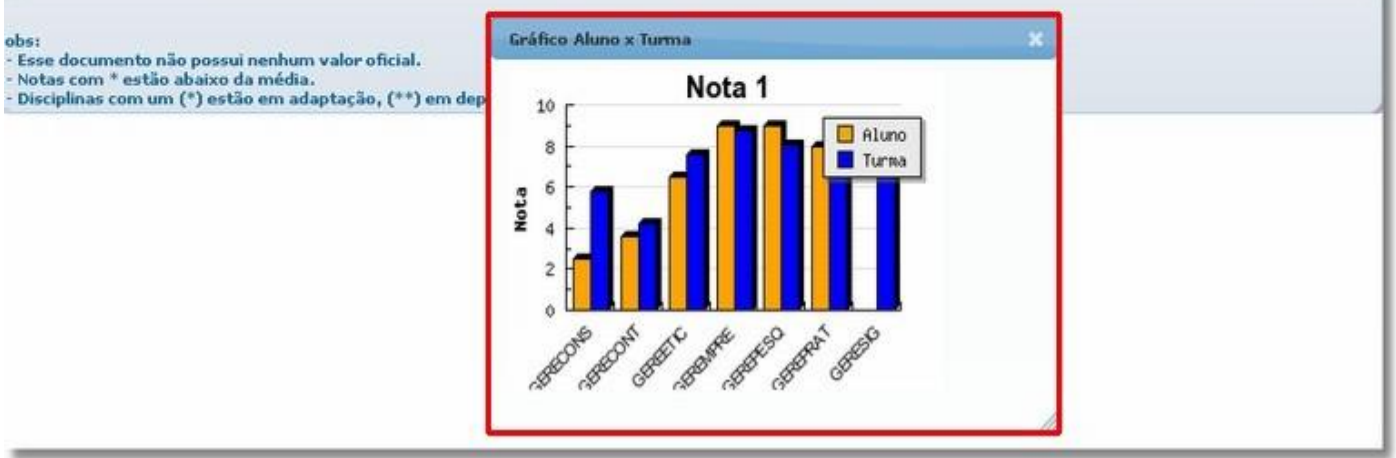

# GRÁFICO ALUNO X TURMA

#### [ = ] Acadêmico

 Visualizar Conteúdo Ministrado / Tarefa Extra

#### - Notas/Frequência

- Gráfico Aluno x Turma
- Avaliações Escolares
   Avaliações Descritivas
- Histórico Resumido
- Ocorrências Disciplinares
- Frequência Escolar
- Plano de Estudo
- Atividades de Estágio
- Download de Arquivos
- Certificado de Conclusão

Para visualizar essa opção, acesse o menu **Acadêmico** / Gráfico Aluno x Turma.

| Escolha a | turma e a etapa: |  |
|-----------|------------------|--|
| Turma     | MEDIS 💌          |  |
| Etapa     | Nota 1           |  |

Para visualizar o gráfico informe a **Turma**, a **Etapa** e clique em **Gerar gráfico**.

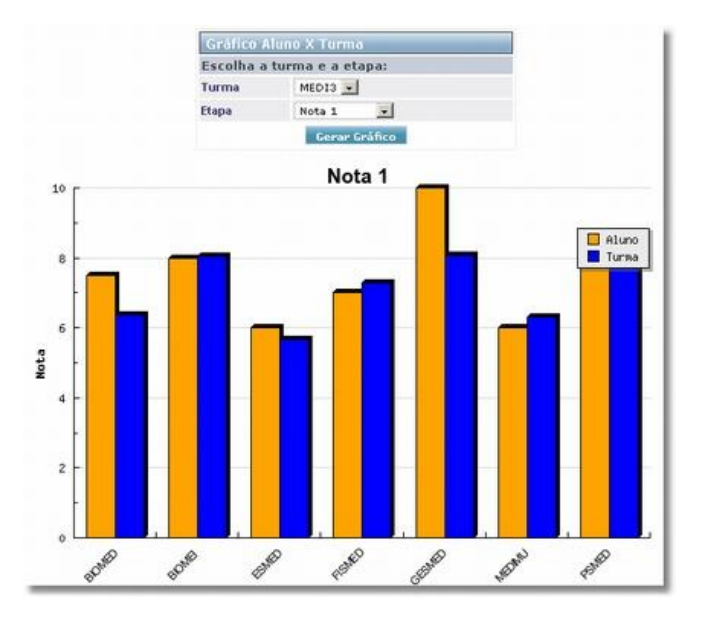

Neste gráfico você analisa as médias das notas em todas as disciplinas e compara as médias em relação a turma.

# AVALIAÇÕES ESCOLARES

#### [ - ] Acadêmico

- Visualizar Conteúdo Ministrado /
- Tarefa Extra
- Notas/Frequência
- Gráfico Aluno x Turma
   Augliações Escolares
- Avaliações Descritivas
- Histórico Resumido
- Ocorrências Disciplinares
- Frequência Escolar
- Plano de Estudo
- Atividades de Estágio
- Download de Arquivos
- Certificado de Conclusão

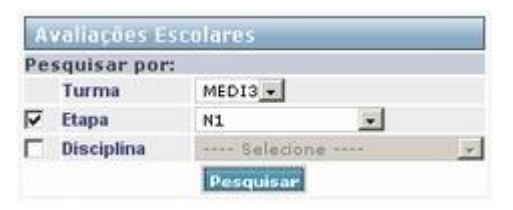

Para visualizar essa opção, acesse o menu **Acadêmico** / Avaliações Escolares.

Nesta opção você visualiza todas as avaliações dadas durante o período letivo.

### Selecione a Turma, Etapa e Disciplina.

Clique em **Pesquisar** para visualizar.

| Avaliac | Availações Escolares |                       |            |                       |      |      |       |                            |  |  |  |
|---------|----------------------|-----------------------|------------|-----------------------|------|------|-------|----------------------------|--|--|--|
| Etapa   | Turma                | Disciplina            | Data       | Descrição             | Nota | Peso | Valor | Professor                  |  |  |  |
| 01      | MED13                | Estatísticas de Saúde | 03/03/2008 | EXERCICIO EM CLASSE 3 | 1,80 | 1    | 2,00  | Cor Jesus Fernandes Fontes |  |  |  |
| 01      | MED13                | Estatísticas de Saúde | 25/02/2008 | EXERCICIO EM CLASSE 2 | 1,30 | 1    | 2,00  | Cor Jesus Fernandes Fontes |  |  |  |
| 01      | MED13                | Estatísticas de Saúde | 18/02/2008 | EXERCICIO EM CLASSE 1 | 1,50 | 1    | 2,00  | Cor Jesus Fernandes Fontes |  |  |  |
| 01      | MED13                | Psicologia Médica     | 08/02/2008 | avaliação inicial     | 1,00 | 1    | 2,00  | Leandro Monteiro           |  |  |  |
| 01      | MED13                | Psicologia Médica     | 08/02/2008 | avaliação 2           | 2,00 | 1    | 5,00  | Leandro Monteiro           |  |  |  |

Voltar

# **OCORRÊNCIAS**

Para visualizar essa opção, acesse o menu Acadêmico | Ocorrências Disciplinares.

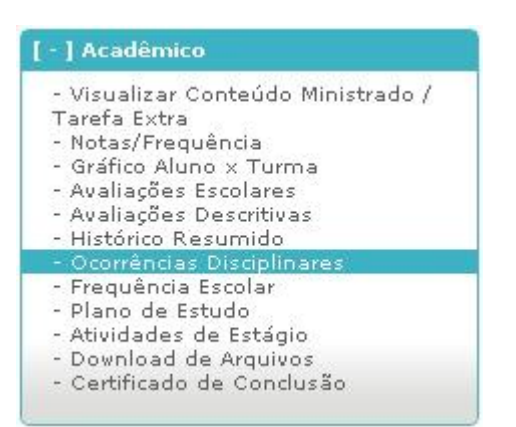

Nesta opção você consulta as ocorrências disciplinares conforme registrado pelos professores da instituição de ensino.

Podendo pesquisar por: Data, Categoria e Tipo Ocorrência.

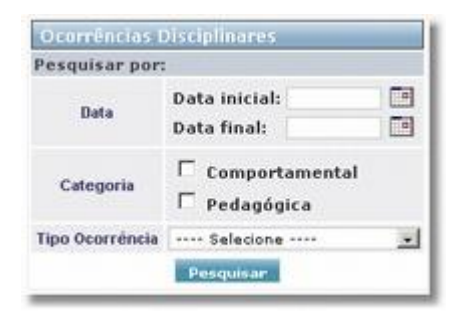

Data: Pesquisa a ocorrência a partir de determinada data.

Categoria: Categoria das ocorrências;

Tipo Ocorrência: Tipo da ocorrência.

| Ocorrências Disciplinares |        |                     |                      |                       |            |                             |  |
|---------------------------|--------|---------------------|----------------------|-----------------------|------------|-----------------------------|--|
| Categoria                 | Tipo   | Turma /<br>SubTurma | Disciplina           | Data da<br>Ocorrência | Observação | Funcionário /<br>Professor  |  |
| Pedagógica                | Atraso | MEDI3 / 0           | Psicologia<br>Médica | 22/01/2009            | Atrasada   | Rosângela Martins<br>Vieira |  |
| Pedagógica                | Atraso | MEDI3 / 0           | Imunologia           | 13/03/2008            |            | Rubens Buissa Filho         |  |

# FREQUÊNCIA ESCOLAR

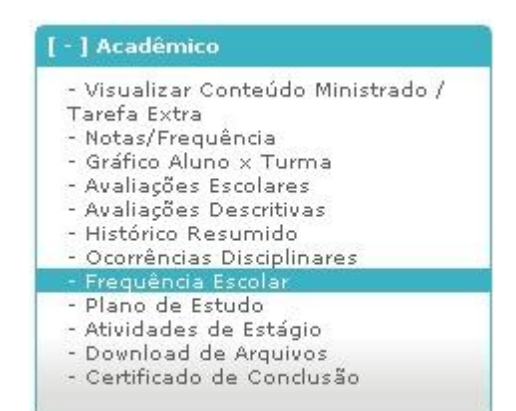

Para visualizar essa opção, acesse o menu Acadêmico | Frequência Escolar.

Nesta opção você visualiza a frequência mensal, sendo que a instituição deve ter o módulo **Frequência** integrado ao sistema Giz, para que possa visualizar as informações.

Ao clicar em **Frequência**, o sistema exibe uma lista com as informações sobre sua frequência em cada dia do mês.

| Janeiro         | Fevereiro        | Março            | Abril            | Maio             | Junho            |
|-----------------|------------------|------------------|------------------|------------------|------------------|
| Dias letivos: 0 | Dias letivos: 18 | Dias letivos: 24 | Dias letivos: 21 | Dias letivos: 15 | Dias letivos: 14 |
| Frequência: 0   | Frequência: 5    | Frequência: 0    | Frequência: 0    | Frequência: 0    | Frequência: 0    |
| Julho           | Agosto           | Setembro         | Outubre          | Novembro         | Dezembro         |
| Dias letivos: 0 | Dias letivos: 0  | Dias letivos: 0  | Dias letivos: 0  | Dias letivos: 0  | Dias letivos: 0  |
| Frequência: 0   | Frequência: 0    | Frequência: 0    | Frequência: 0    | Frequência: 0    | Frequência: 0    |

| Frequência Escolar |            |                                  |                                  |             |  |  |  |
|--------------------|------------|----------------------------------|----------------------------------|-------------|--|--|--|
| Dia da semana      | Data       | Entrada                          | Saída                            | Observações |  |  |  |
| Segunda-Feira      | 22/02/2010 | Ausente                          | Ausente                          |             |  |  |  |
| Terça-Feira        | 23/02/2010 | 08:25:30<br>08:30:27             | 16:40:50<br>11:59:19             |             |  |  |  |
| Quarta-Feira       | 24/02/2010 | 09:06:58<br>13:37:36             | 13:36:34<br>17:05:36             |             |  |  |  |
| Quinta-Feira       | 25/02/2010 | 08:04:28<br>13:53:44<br>16:14:46 | 16:09:34<br>16:50:18<br>16:58:25 |             |  |  |  |
| Sexta-Feira        | 26/02/2010 | 08:42:50                         | 16:48:41                         |             |  |  |  |
| Sábado             | 27/02/2010 | -                                | -                                |             |  |  |  |
| Domingo            | 28/02/2010 | ÷                                |                                  |             |  |  |  |

Ao clicar em Dias Letivos, o sistema acessa a opção: Visualizar Conteúdo Ministrado.

# DOWNLOAD DE ARQUIVOS

Para visualizar essa opção, acesse o menu Acadêmico | Download de Arquivos.

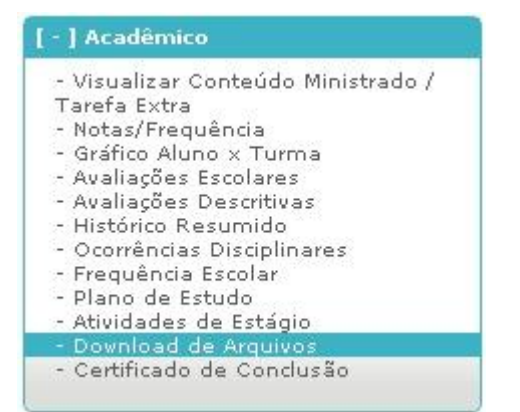

Nessa opção, é exibida uma lista dos arquivos disponibilizados pelos professores.

| Turma | Disciplina        | Nome Arquivo | Professor                | ¥alidade   | Opções |
|-------|-------------------|--------------|--------------------------|------------|--------|
| MED13 | Psicologia Médica | Zoologia     | Rosângela Martins Vieira | 19/01/2012 | 33     |

Para fazer o download de um arquivo, basta clicar no ícone 🗐

# Importante: observe a data de validade dos arquivos. Após essa data, não é possível baixar o arquivo!

# AGENDA DE AVALIAÇÕES

Esta opção propicia ao professor, coordenador e ao aluno a visualização das atividades/avaliações em forma de agenda.

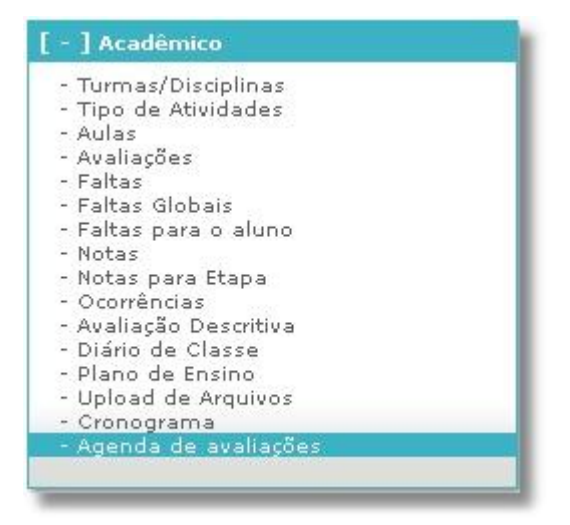

Uma vez feitos os filtros, o sistema oferece duas modalidades de visualização.

No modo **Calendário**, as atividades/avaliações são exibidas nesse formato.

| nda de atividades/avaliações                                            |                             |      |                          |    |    |    |  |  |  |
|-------------------------------------------------------------------------|-----------------------------|------|--------------------------|----|----|----|--|--|--|
| s Fevereiro 💌 Não filt                                                  | rar cursos 📃 Não filtrar tu | ma 💽 |                          |    |    |    |  |  |  |
| o de visualização 🛛 🧿 Calend                                            | iário 🤇 Lista               |      |                          |    |    |    |  |  |  |
| Domingo Segunda-Feira Terça-Feira Quarta-Feira Quinta-Feira Sexta-Feira |                             |      |                          |    |    |    |  |  |  |
|                                                                         |                             |      | 1                        | 2  | 3  | 4  |  |  |  |
|                                                                         |                             |      |                          |    |    |    |  |  |  |
|                                                                         |                             |      |                          |    |    |    |  |  |  |
| 5                                                                       | 6                           | 7    | 8                        | 9  | 10 | 11 |  |  |  |
|                                                                         |                             |      | MAT: Prova 1 (10<br>Pts) |    |    |    |  |  |  |
|                                                                         |                             |      |                          |    |    |    |  |  |  |
| 12                                                                      | 13                          | 14   | 15                       | 16 | 17 | 18 |  |  |  |
|                                                                         |                             |      |                          |    |    |    |  |  |  |
|                                                                         |                             |      |                          |    |    |    |  |  |  |
| 19                                                                      | 20                          | 21   | 22                       | 23 | 24 | 25 |  |  |  |
|                                                                         |                             |      |                          |    |    |    |  |  |  |
|                                                                         |                             |      |                          |    |    |    |  |  |  |
| 26                                                                      | 27                          | 28   | 29                       |    |    |    |  |  |  |
|                                                                         |                             |      |                          |    |    |    |  |  |  |
|                                                                         |                             |      |                          |    |    |    |  |  |  |

No modo **Lista**, o sistema exibe na tela as atividades/avaliações de forma mais resumida.

| Modo de visualiza | oção 🔿 Calendário 🤆 Lista                                     |
|-------------------|---------------------------------------------------------------|
| Quarta-Feira<br>8 | Turma: 1º ANO - Disciplina: MAT: Matemática: Prova 1 (10 Pts) |

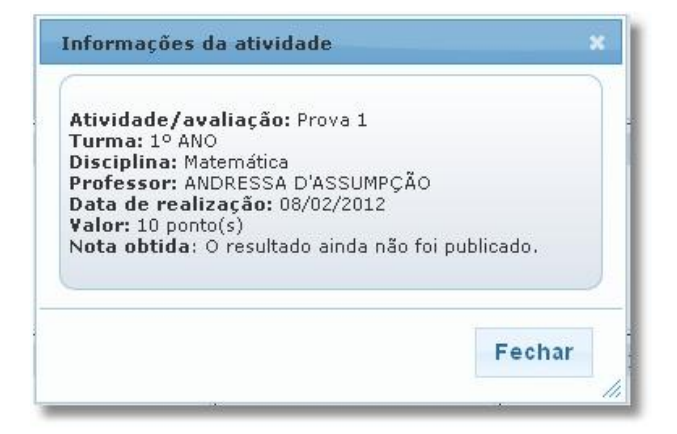

Em ambos os modos de visualização, ao clicar sobre a atividade/avaliação, o sistema exibe a tela **Informações da atividade**, que contém um detalhamento da mesma.

# **SITUAÇÃO FINANCEIRA** – {DISPONÍVEL EM BREVE}

Para visualizar essa opção, acesse o menu Recebimentos | Situação Financeira.

- ] Recebimentos

Nesta opção você consulta toda a situação financeira junto à instituição de ensino, onde constam os débitos de mensalidade e taxa que estão em aberto ou quitadas. Juros e correção não são exibidos nesta consulta.

| Si  | tuação Financ | eira    |                                          |       |            |            |           |          |           |                    |
|-----|---------------|---------|------------------------------------------|-------|------------|------------|-----------|----------|-----------|--------------------|
|     | Núm. Boleto   | Parcela | i Tipo Débito                            | Turma | Vencimento | Pagamento  | Valor     | Desconto | Líquido   | Valor Pago Período |
| S.  | 298393942107  | 03/10   | Revisão de nota c/ constituição de banca | MED13 | 26/03/2010 |            | 20,00     | 0,00     | 20,00     | 0,0001-2008        |
| \$  | 298393942113  | 04/10   | Revisão de nota c/ constituição de banca | MED13 | 26/03/2010 |            | 20,00     | 0,00     | 20,00     | 0,0001-2008        |
| \$  | 298393942074  | 04/10   | Prova substituta                         | MED13 | 24/03/2010 |            | 50,00     | 0,00     | 50,00     | 0,0001-2008        |
| \$  | 298393942068  | 03/10   | Prova substituta                         | MED13 | 24/03/2010 |            | 50,00     | 0,00     | 50,00     | 0,0001-2008        |
| \$  | 298393942051  | 02/10   | Prova substituta                         | MED13 | 24/03/2010 |            | 50,00     | 0,00     | 50,00     | 0,0001-2008        |
| \$  | 298393942045  | 02/10   | Revisão de nota c/ constituição de banca | MED13 | 24/03/2010 |            | 20,00     | 0,00     | 20,00     | 0,0001-2008        |
| \$  | 298393942039  | 01/10   | Revisão de nota c/ constituição de banca | MED13 | 24/03/2010 |            | 20,00     | 0,00     | 20,00     | 0,0001-2008        |
| \$  | 298393942027  | 88/88   | MENSALIDADES                             | MED13 | 02/02/2010 |            | 440,00    | 0,00     | 440,00    | 0,0001-2008        |
| \$  | 298393942080  | 01/08   | MENSALIDADES                             | MED13 | 30/10/2009 |            | 2.810,00  | 0,00     | 2.810,00  | 0,0001-2008        |
| - 8 | 82003631901   | 06/08   | MENSALIDADES                             | MED13 | 10/06/2008 | 14/08/2008 | 2.810,00  | 0,00     | 2.810,00  | 3.023,5701-2008    |
|     | 82003631820   | 05/08   | MENSALIDADES                             | MED13 | 10/05/2008 | 14/08/2008 | 2.810,00  | 0,00     | 2.810,00  | 3.065,2301-2008    |
|     | 298393941861  | 99/99   | MENSALIDADES                             | MED13 | 01/05/2008 | 05/10/2009 | 450,00    | 0,00     | 450,00    | 459,0001-2008      |
|     | 82003631740   | 04/08   | MENSALIDADES                             | MED13 | 10/04/2008 | 14/08/2008 | 2.810,00  | 0,00     | 2.810,00  | 3.111,2001-2008    |
|     | Não gerado    | 03/08   | Prova substituta                         | MED13 | 20/03/2008 | 20/03/2008 | 50,00     | 0,00     | 50,00     | 50,0001-2008       |
|     | 82003631669   | 03/08   | MENSALIDADES                             | MED13 | 10/03/2008 | 03/03/2008 | 2.810,00  | 0,00     | 2.810,00  | 1.910,8001-2008    |
|     | Não gerado    | 02/08   | Historio Escolar                         | MED13 | 18/02/2008 | 18/02/2008 | 7,00      | 0,00     | 7,00      | 7,0001-2008        |
|     | Não gerado    | 02/08   | MENSALIDADES                             | MED13 | 10/02/2008 | 08/02/2008 | 2.810,00  | 0,00     | 2.810,00  | 2.023,20 01-2008   |
|     |               |         |                                          |       |            | Total      | 18.037,00 | 0,00     | 18.037,00 | 13.650,00          |

\* Valores sem multas e juros

\* Não foram considerados descontos especiais, progressivos ou perda de desconto para calcular o valor líquido. Boleto vencido. Pagamento não poderá ser efetuado em caixas eletrônicos ou internet.

É possível também emitir segunda via dos boletos em aberto, cuja validade ainda não venceu. Para isso, você deve clicar no ícone  $\Im$ .